# Vostro 3520

Configuration et spécifications

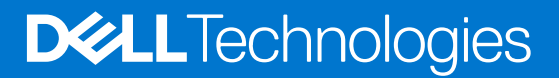

#### Remarques, précautions et avertissements

(i) **REMARQUE :** Une REMARQUE indique des informations importantes qui peuvent vous aider à mieux utiliser votre produit.

PRÉCAUTION : ATTENTION vous avertit d'un risque de dommage matériel ou de perte de données et vous indique comment éviter le problème.

AVERTISSEMENT : Un AVERTISSEMENT signale un risque d'endommagement du matériel, de blessure corporelle, voire de décès.

© 2022-2023 Dell Inc. ou ses filiales. Tous droits réservés. Dell Technologies, Dell et les autres marques sont des marques de Dell Inc. ou de ses filiales. Les autres marques peuvent être des marques de leurs détenteurs respectifs.

# Table des matières

| Chapitre 1: Configurez votre Vostro 3520            |              |
|-----------------------------------------------------|--------------|
| Chapitro 2: Vuos do l'ordinatour Vostro 3520        | E            |
| Droite                                              | <b>0</b>     |
| Diole                                               |              |
|                                                     |              |
| Haul                                                | 8            |
| Ecran                                               |              |
| Dessous                                             |              |
| Numéro de série                                     |              |
| Voyant d'état et de niveau de charge de la batterie |              |
| Chapitre 3: Caractéristiques du modèle Vostro 3520  |              |
| Dimensions et poids                                 |              |
| Processeur                                          |              |
| Chipset                                             | 13           |
| ,<br>Système d'exploitation                         |              |
| Mémoire                                             |              |
| Ports externes                                      |              |
| Logements internes                                  |              |
| Ethernet                                            |              |
| –<br>Module sans fil                                |              |
| Audio                                               |              |
| Stockage                                            |              |
| Lecteur de carte multimédia                         |              |
| Clavier                                             |              |
| Caméra                                              |              |
| Pavé tactile                                        |              |
| Adaptateur secteur                                  | 18           |
| Ratterie                                            | 19           |
| Écran                                               | 20           |
| Lecteur d'empreintes digitales                      | 20           |
| Processeur granhique - intégrá                      |              |
| Processeur graphique — sápará                       | ンジン 21<br>つつ |
| Séqurité du matérial                                |              |
| Securite du Materiel                                |              |
| Environnement de stockage et de fonctionnement      |              |
| Chapitre 4: Dell ComfortView                        | 24           |
| Chapitre 5: SafeShutter                             | 25           |
| Chapitre 6: Raccourcis clavier                      | 26           |
| Chapitre 7: Obtenir de l'aide et contacter Dell     | 27           |

# **Configurez votre Vostro 3520**

**REMARQUE :** En fonction de la configuration que vous avez commandée, les images présentées dans ce document peuvent être différentes de votre ordinateur.

1. Branchez l'adaptateur secteur et appuyez sur le bouton d'alimentation.

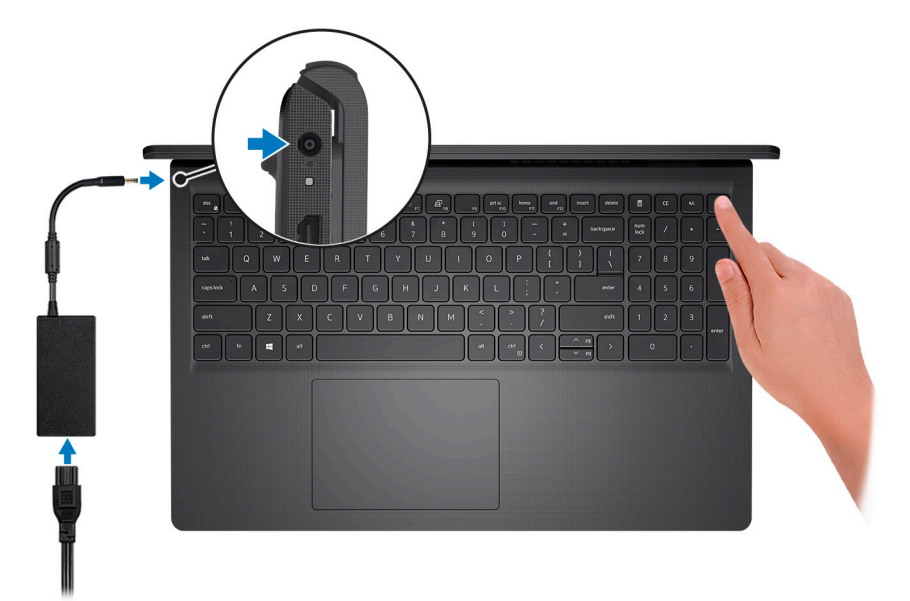

**REMARQUE :** Pour préserver la batterie, celle-ci peut passer en mode d'économie d'énergie. Connectez l'adaptateur secteur et appuyez sur le bouton d'alimentation pour allumer l'ordinateur.

2. Terminez la configuration du système d'exploitation.

#### Pour Ubuntu :

Suivez les instructions qui s'affichent à l'écran pour terminer la configuration. Pour plus d'informations concernant l'installation et l'utilisation de Ubuntu, consultez l'article de la base de connaissances sur www.dell.com/support.

#### **Pour Windows :**

Suivez les instructions qui s'affichent à l'écran pour terminer la configuration. Lors de la configuration, Dell recommande les étapes suivantes :

• Connectez-vous à un réseau pour obtenir les mises à jour Windows.

() **REMARQUE :** Si vous vous connectez à un réseau sans fil sécurisé, saisissez le mot de passe d'accès au réseau sans fil lorsque vous y êtes invité.

- Si vous êtes connecté à Internet, connectez-vous avec un compte Microsoft ou créez-en un. Si vous n'êtes pas connecté à Internet, créez un compte hors ligne.
- Dans l'écran Support et protection, entrez vos coordonnées.
- 3. Repérez et utilisez les applications Dell depuis le menu Démarrer de Windows (recommandé).

#### Tableau 1. Localisez les applications Dell

| Ressources                                                                                                    | Description                                                                                                    |
|----------------------------------------------------------------------------------------------------|----------------------------------------------------------------------------------------------------|
|                                                                                                    | <b>Dell Product Registration</b><br>Enregistrez votre ordinateur auprès de Dell.                                                                                                    |
| ų<br>Martinia<br>Martinia<br>M | <b>Dell Help &amp; Support</b><br>Accédez à l'aide et au support pour votre ordinateur.                                                                                                    |
| DSUL                                                                                                    | <b>My Dell</b><br>Emplacement centralisé pour les applications Dell clés, articles d'aide, et autres informations importantes<br>relatives à votre ordinateur. Il vous informe également sur l'état de la garantie, les accessoires<br>recommandés, et les mises à jour logicielles, si disponibles.                                                                                                    |
|                                                                                                    | SupportAssist                                                                                                    |
| <b>~</b>                                                                                                    | SupportAssist est la technologie intelligente qui permet à l'ordinateur de fonctionner au mieux en optimisant<br>les paramètres, en détectant les problèmes, en supprimant les virus et en vous avertissant quand<br>vous avez besoin d'effectuer des mises à jour du système. SupportAssist vérifie proactivement l'état<br>de fonctionnement du matériel et des logiciels de votre système. Lorsqu'un problème est détecté, les<br>informations sur l'état du système nécessaires sont envoyées à Dell pour commencer le dépannage.<br>SupportAssist est préinstallé sur la plupart des appareils Dell exécutant un système d'exploitation Windows.<br>Pour plus d'informations, reportez-vous au Guide de l'utilisateur pour SupportAssist for Home PCs sur<br>www.dell.com/serviceabilitytools. |
|                                                                                                    | (i) <b>REMARQUE :</b> Dans SupportAssist, cliquez sur la date d'expiration de la garantie pour renouveler ou mettre à niveau votre garantie.                                                                                                    |
|                                                                                                    | <b>Dell Update</b><br>Mettez à jour votre ordinateur avec les correctifs critiques et les pilotes de périphériques les plus récents,<br>dès qu'ils sont disponibles. Pour plus d'informations concernant Dell Update et son utilisation, consultez<br>l'article de la base de connaissances sur www.dell.com/support.                                                                                                    |
|                                                                                                    | <b>Dell Digital Delivery</b><br>Téléchargez des applications logicielles, achetées mais non pré-installées sur votre ordinateur. Pour<br>plus d'informations concernant Dell Digital Delivery et son utilisation, consultez l'article de la base de<br>connaissances sur l'adresse www.dell.com/support.                                                                                                    |

# Vues de l'ordinateur Vostro 3520

### Droite

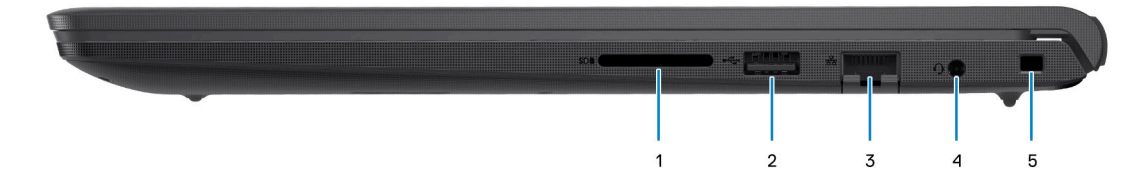

#### 1. Logement de carte SD

Permet de lire et d'écrire sur la carte SD. L'ordinateur prend en charge les types de cartes suivants :

- SD (Secure Digital)
- SDHC (Secure Digital High Capacity)
- SDXC (Secure Digital Extended Capacity)

#### 2. Port USB 2.0

Connectez des appareils tels que des appareils de stockage externe et des imprimantes. Bénéficiez de vitesses de transfert de données allant jusqu'à 480 Mbit/s.

#### 3. Port réseau

Permet de connecter un câble Ethernet (RJ45) d'un routeur ou d'un modem haut débit pour accéder au réseau ou à Internet, avec un taux de transfert de 10/100/1 000 Mbit/s.

#### 4. Port de casque (combiné casque et microphone)

Permet de connecter des écouteurs ou un casque (combiné écouteurs/microphone).

#### 5. Logement pour câble de sécurité (en forme de biseau)

Permet d'attacher un câble de sécurité pour empêcher les déplacements non autorisés de votre ordinateur.

### Gauche

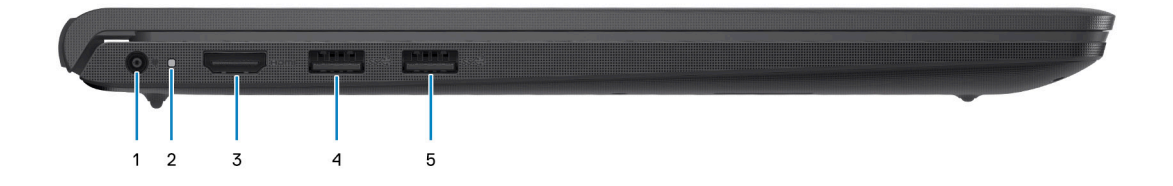

#### 1. Port de l'adaptateur d'alimentation

Permet de brancher un adaptateur secteur pour alimenter l'ordinateur en courant électrique et recharger la batterie.

#### 2. Voyant d'état de la batterie et de l'alimentation

Indique l'état de l'alimentation et de la batterie de l'ordinateur.

Blanc fixe : l'adaptateur secteur est connecté et la batterie est en train de se recharger.

Orange fixe : le niveau de charge de la batterie est faible ou critique.

Éteint : la batterie est complètement chargée.

**REMARQUE :** Sur certains ordinateurs, le voyant d'état de la batterie et de l'alimentation est également utilisé pour les diagnostics. Pour plus d'informations, consultez la section *Dépannage* du *Manuel de maintenance* de votre ordinateur.

#### 3. Port HDMI 1.4

Connectez un téléviseur, un écran externe ou un autre périphérique avec un port d'entrée HDMI. Fournit une sortie vidéo et audio.

#### 4. Port USB 3.2 Gen 1

Connectez des appareils tels que des appareils de stockage externe et des imprimantes. Bénéficiez de vitesses de transfert de données allant jusqu'à 5 Gbit/s.

#### 5. Port USB 3.2 de première génération (en option)

Connectez des appareils tels que des appareils de stockage externe et des imprimantes. Bénéficiez de vitesses de transfert de données allant jusqu'à 5 Gbit/s.

### Avec port USB-C

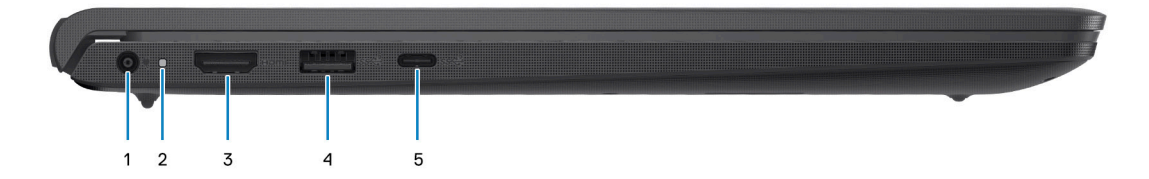

#### 1. Port de l'adaptateur d'alimentation

Permet de brancher un adaptateur secteur pour alimenter l'ordinateur en courant électrique et recharger la batterie.

#### 2. Voyant d'état de la batterie et de l'alimentation

Indique l'état de l'alimentation et de la batterie de l'ordinateur.

Blanc fixe : l'adaptateur secteur est connecté et la batterie est en train de se recharger.

Orange fixe : le niveau de charge de la batterie est faible ou critique.

Éteint : la batterie est complètement chargée.

(i) **REMARQUE :** Sur certains ordinateurs, le voyant d'état de la batterie et de l'alimentation est également utilisé pour les diagnostics. Pour plus d'informations, consultez la section *Dépannage* du *Manuel de maintenance* de votre ordinateur.

#### 3. Port HDMI 1.4

Connectez un téléviseur, un écran externe ou un autre périphérique avec un port d'entrée HDMI. Fournit une sortie vidéo et audio.

#### 4. Port USB 3.2 Gen 1

Connectez des appareils tels que des appareils de stockage externe et des imprimantes. Bénéficiez de vitesses de transfert de données allant jusqu'à 5 Gbit/s.

#### 5. Port USB-C 3.2 Gen 1 avec DisplayPort (en option)

Connectez-vous à des périphériques de stockage externe. Bénéficiez de vitesses de transfert de données allant jusqu'à 5 Gbit/s.

Ce port prend également en charge le streaming vidéo/audio (uniquement sur les processeurs de 12<sup>e</sup> génération).

### Haut

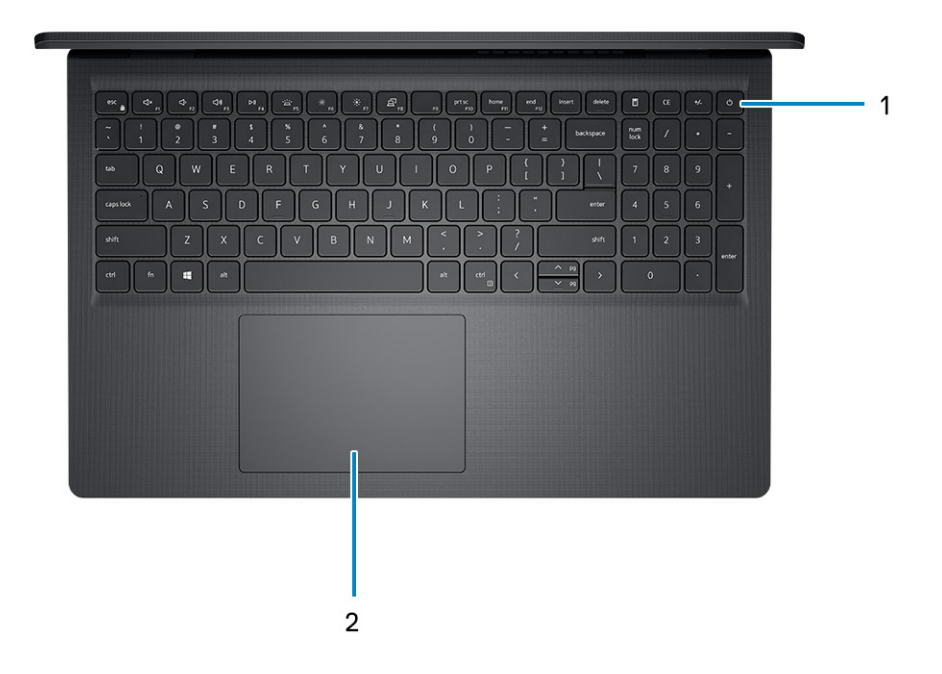

#### 1. Bouton d'alimentation avec lecteur d'empreintes digitales (en option)

Appuyez sur ce bouton pour allumer l'ordinateur s'il est éteint, en veille ou en veille prolongée.

Lorsque l'ordinateur est allumé, appuyez sur le bouton d'alimentation pour le faire passer en mode veille ; appuyez sur le bouton d'alimentation et maintenez-le enfoncé pendant 4 secondes pour le forcer à s'éteindre.

Si le bouton d'alimentation est doté d'un lecteur d'empreintes digitales, placez votre doigt sur le bouton d'alimentation pour vous connecter.

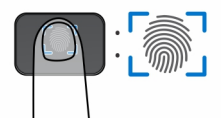

- **REMARQUE :** La zone en surbrillance indique la zone active du lecteur d'empreintes digitales. L'image est fournie uniquement à titre d'exemple.
- (i) **REMARQUE :** Vous pouvez personnaliser le comportement du bouton d'alimentation dans Windows. Pour plus d'informations, voir *Me and My Dell* à l'adresse www.dell.com/support/manuals.

#### 2. Pavé tactile

Pour déplacer le pointeur de la souris, faites glisser le doigt sur le pavé tactile. Tapez pour simuler un clic gauche et tapez avec deux doigts pour simuler un clic droit.

## Écran

PRÉCAUTION : L'angle maximal de fonctionnement de la charnière du panneau d'écran est de 135 degrés.

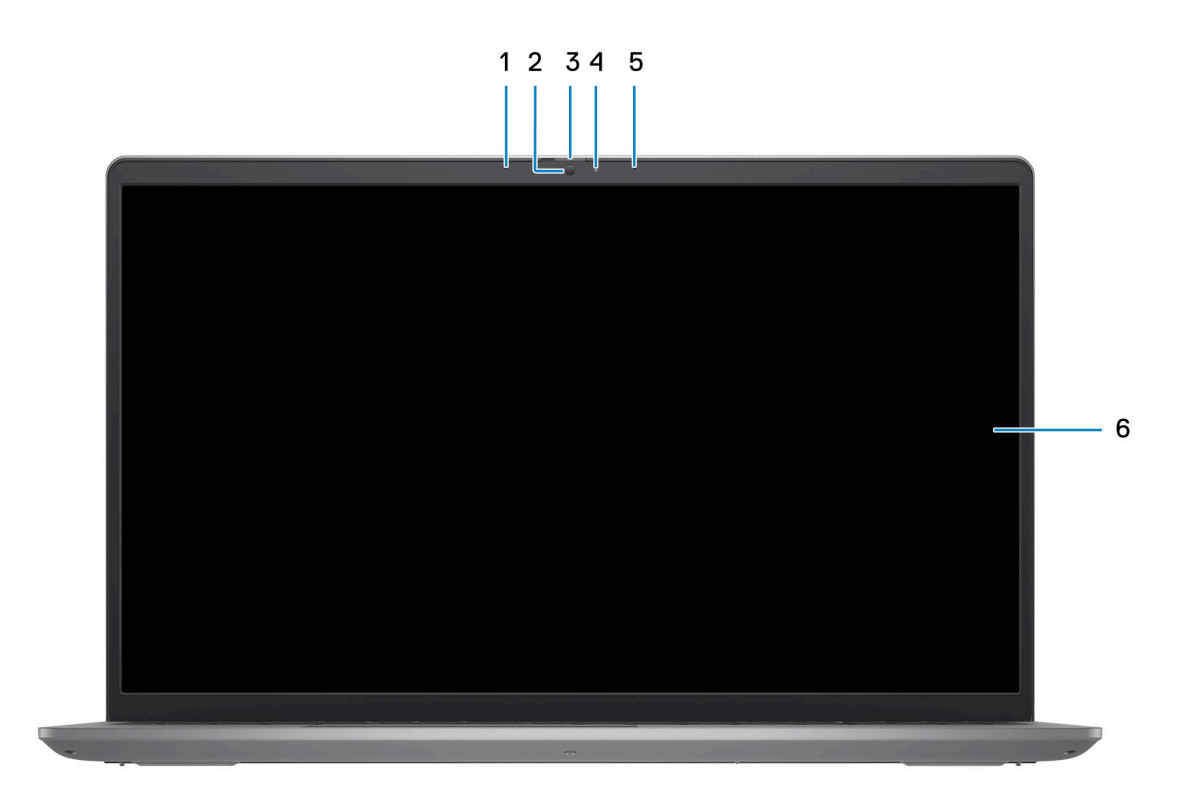

#### 1. Microphone de gauche (en option)

Fournit une entrée audio numérique pour l'enregistrement audio et les appels vocaux.

#### 2. Caméra

Permet d'organiser des visioconférences, de prendre des photos et d'enregistrer des vidéos.

#### 3. Obturateur de confidentialité (en option)

Faites glisser le volet de confidentialité pour recouvrir l'objectif de la caméra et protéger votre confidentialité lorsque vous n'utilisez pas la webcam.

#### 4. Voyant d'état de la webcam

S'allume lorsque la webcam est en cours d'utilisation.

#### 5. Microphone droit

Fournit une entrée audio numérique pour l'enregistrement audio et les appels vocaux.

#### 6. Écran LCD

Fournit une sortie visuelle à l'utilisateur.

### Dessous

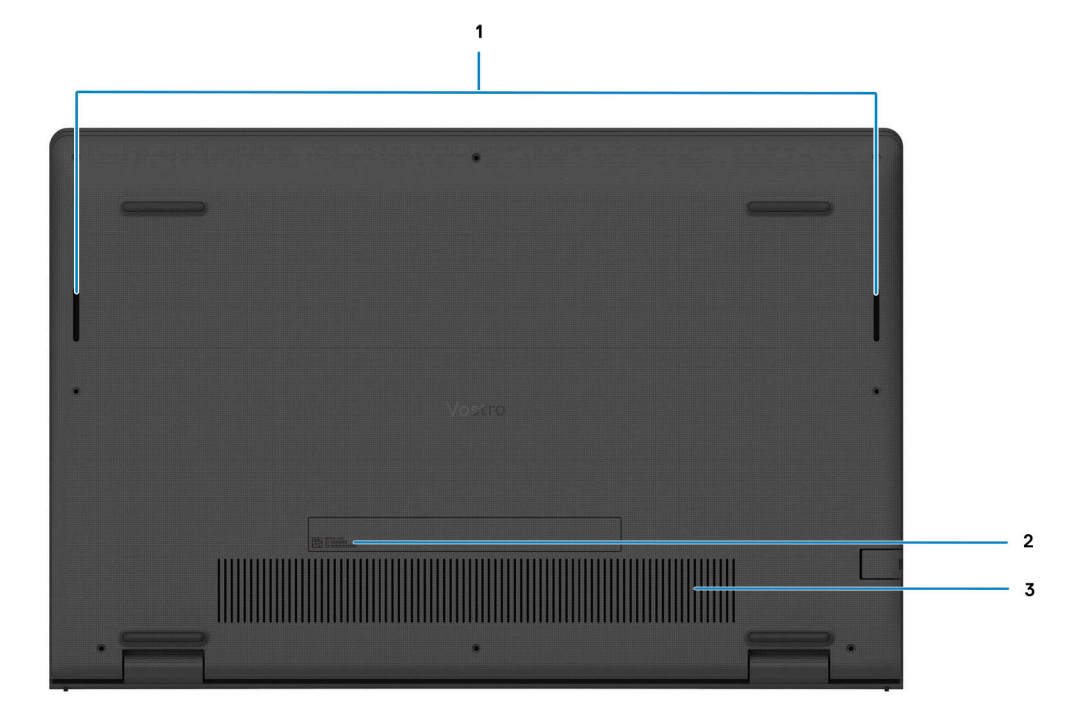

#### 1. Haut-parleurs

Sortie audio disponible.

#### 2. Numéro de série et étiquettes réglementaires

Le numéro de série est un identifiant alphanumérique unique qui permet aux techniciens de maintenance Dell d'identifier les composants matériels de votre ordinateur et d'accéder aux informations de garantie. L'étiquette de conformité contient des informations réglementaires au sujet de votre ordinateur.

#### 3. Entrées d'air

Les entrées d'air assurent la ventilation de votre ordinateur. Des entrées d'air obstruées peuvent provoquer une surchauffe et affecter les performances de votre ordinateur, voire causer des problèmes matériels. Protégez les entrées d'air des obstructions et nettoyez-les régulièrement afin d'éviter toute accumulation de poussière et de saleté. Pour plus d'informations concernant le nettoyage des entrées d'air, consultez les articles de la base de connaissances sur www.dell.com/support.

### Numéro de série

Le numéro de série est un identifiant alphanumérique unique qui permet aux techniciens de maintenance Dell d'identifier les composants matériels de votre ordinateur et d'accéder aux informations de garantie.

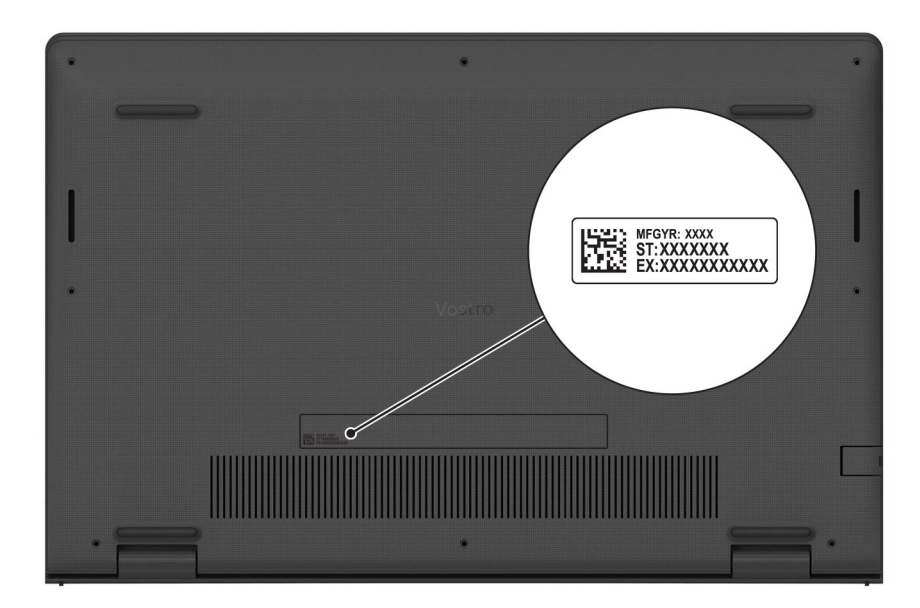

## Voyant d'état et de niveau de charge de la batterie

Le tableau suivant répertorie les comportements du voyant d'état et de niveau de charge de la batterie votre Vostro 3520.

| Source d'alimentation | Comportement du voyant    | État d'alimentation du système | Niveau de charge de la<br>batterie |
|-----------------------|---------------------------|--------------------------------|------------------------------------|
| Adaptateur secteur    | Éteint                    | S0 - S5                        | Complètement chargé                |
| Adaptateur secteur    | Blanc fixe                | S0 - S5                        | < Complètement chargé              |
| Batterie              | Éteint                    | S0 - S5                        | 11-100 %                           |
| Batterie              | Orange fixe (590 +/-3 nm) | S0 - S5                        | < 10 %                             |

#### Tableau 2. Comportement du voyant d'état et de niveau de charge de la batterie

• S0 (Allumé) : le système est allumé.

- S4 (Veille prolongée) : le système consomme le moins d'énergie par rapport à tous les autres états de veille. Le système est presque à l'état Éteint, attendez-vous à une alimentation lente. Les données contextuelles sont écrites sur le disque dur.
- S5 (Éteint) : le système est à l'état d'arrêt.

# Caractéristiques du modèle Vostro 3520

## **Dimensions et poids**

Le tableau suivant répertorie la hauteur, la largeur, la profondeur et le poids de votre ordinateur Vostro 3520.

#### Tableau 3. Dimensions et poids

| Description                                                                                                    | Plastique                                                          | Aluminium                                                          |
|----------------------------------------------------------------------------------------------------|--------------------------------------------------------------------|--------------------------------------------------------------------|
| Hauteur :                                                                                                    |                                                                    |                                                                    |
| Hauteur à l'avant                                                                                                    | 16,96 mm (0,66 pouce)                                              | 15,52 mm (0,61 pouce)                                              |
| Hauteur arrière                                                                                                    | 18,99 mm (0,74 pouce)                                              | 17,50 mm (0,69 pouce)                                              |
| Largeur                                                                                                    | 358,50 mm (14,11 pouces)                                           | 358,50 mm (14,11 pouces)                                           |
| Profondeur                                                                                                    | 235,56 mm (9,27 pouces)                                            | 234,90 mm (9,24 pouces)                                            |
| Poids<br>() REMARQUE : Le poids de votre ordinateur<br>dépend de la configuration commandée et de<br>divers facteurs liés à la fabrication. | Minimum : 1,83 kg (4,03 livres)<br>Maximum : 1,90 kg (4,19 livres) | Minimum : 1,85 kg (4,08 livres)<br>Maximum : 1,94 kg (4,27 livres) |

### **Processeur**

Le tableau suivant répertorie les détails des processeurs pris en charge par votre ordinateur Vostro 3520.

#### Tableau 4. Processeur

| Descriptio<br>n                       | Option un                                            | Option de<br>ux                                      | Option tr<br>ois                                     | Option qu<br>atre              | Option ci<br>nq                                              | Option six                                                      | Option sept                                                  | Option huit               | Option neuf                |
|---------------------------------------|------------------------------------------------------|------------------------------------------------------|------------------------------------------------------|--------------------------------|--------------------------------------------------------------|-----------------------------------------------------------------|--------------------------------------------------------------|---------------------------|----------------------------|
| Type de<br>processeur                 | Intel Core i<br>3-1115G4<br>de<br>11e générat<br>ion | Intel Core i<br>5-1135G7<br>de<br>11e générat<br>ion | Intel Core i<br>7-1165G7<br>de<br>11e générat<br>ion | Intel Pentiu<br>m<br>Gold 7505 | Intel Core i<br>3-1215U de<br>12 <sup>e</sup> générat<br>ion | Intel Core i<br>5-1235U<br>de<br>12 <sup>e</sup> générat<br>ion | Intel Core i7-<br>1255U de<br>12 <sup>e</sup> génératio<br>n | Intel<br>Celeron 730<br>5 | Intel Pentium<br>Gold 8505 |
| Puissance<br>du<br>processeur         | 15 W                                                 | 15 W                                                 | 15 W                                                 | 15 W                           | 15 W                                                         | 15 W                                                            | 15 W                                                         | 15 W                      | 15 W                       |
| Nombre de<br>cœurs du<br>processeur   | 2                                                    | 4                                                    | 4                                                    | 2                              | 6                                                            | 10                                                              | 10                                                           | 5                         | 5                          |
| Nombre de<br>threads du<br>processeur | 4                                                    | 8                                                    | 8                                                    | 4                              | 8                                                            | 12                                                              | 12                                                           | 5                         | 6                          |
| Vitesse du<br>processeur              | 1,70 GHz à<br>4,10 GHz                               | 2,40 GHz à<br>4,20 GHz                               | 2,80 GHz à<br>4,70 GHz                               | 2,00 GHz à<br>3,50 GHz         | 1,20 GHz à<br>4,40 GHz                                       | 1,30 GHz à<br>4,40 GHz                                          | 1,70 GHz à<br>4,70 GHz                                       | Jusqu'à<br>1,10 GHz       | 1,20 GHz à<br>4,40 GHz     |

#### Tableau 4. Processeur (suite)

| Descriptio<br>n                   | Option un                       | Option de<br>ux                     | Option tr<br>ois                    | Option qu<br>atre               | Option ci<br>nq                 | Option six                          | Option sept                         | Option huit                     | Option neuf                     |
|-----------------------------------|---------------------------------|-------------------------------------|-------------------------------------|---------------------------------|---------------------------------|-------------------------------------|-------------------------------------|---------------------------------|---------------------------------|
| Mémoire<br>cache de<br>processeur | 6 Mo                            | 8 Mo                                | 12 Mo                               | 4 Mo                            | 10 Mo                           | 12 Mo                               | 12 Mo                               | 8 Mo                            | 8 Mo                            |
| Carte<br>graphique<br>intégrée    | Carte<br>graphique<br>Intel UHD | Carte<br>graphique<br>Intel Iris Xe | Carte<br>graphique<br>Intel Iris Xe | Carte<br>graphique<br>Intel UHD | Carte<br>graphique<br>Intel UHD | Carte<br>graphique<br>Intel Iris Xe | Carte<br>graphique<br>Intel Iris Xe | Carte<br>graphique<br>Intel UHD | Carte<br>graphique<br>Intel UHD |

## Chipset

Le tableau suivant répertorie les détails du chipset supporté par votre ordinateur Vostro 3520.

#### Tableau 5. Chipset

| Description         | Option 1                                                                                            | Option 2                                                                                            |
|---------------------|----------------------------------------------------------------------------------------------------|----------------------------------------------------------------------------------------------------|
| Processeurs         | <ul> <li>Intel Core i3/i5/i7 de 11<sup>e</sup> génération</li> <li>Intel Celeron/Pentium</li> </ul> | <ul> <li>Intel Core i3/i5/i7 de 12<sup>e</sup> génération</li> <li>Intel Celeron/Pentium</li> </ul> |
| Chipset             | Intel Tiger Lake (intégré au processeur)                                                            | Intel Alder Lake (intégré au processeur)                                                            |
| Largeur de bus DRAM | 64 bits                                                                                             | 64 bits                                                                                             |
| EPROM Flash         | 8 Mo + 16 Mo                                                                                        | 32 Mo                                                                                               |
| bus PCIe            | Jusqu'à Gen 3                                                                                       | Jusqu'à Gen 4                                                                                       |

### Système d'exploitation

Votre ordinateur Vostro 3520 prend en charge les systèmes d'exploitation suivants :

- Windows 11 Professionnel 64 bits
- Windows 11 Famille 64 bits
- Windows 11 Clients de l'éducation Professionnel 64 bits
- Ubuntu 20.04 LTS 64 bits

## Mémoire

Le tableau suivant répertorie les caractéristiques techniques de la mémoire de votre ordinateur Vostro 3520.

#### Tableau 6. Caractéristiques de la mémoire

| Description           | Valeurs                                                                                                    |
|-----------------------|----------------------------------------------------------------------------------------------------|
| Logements de mémoire  | Deux modules So-DIMM                                                                                                    |
| Type de mémoire       | DDR4                                                                                                    |
| Vitesse de la mémoire | <ul> <li>2 666 MHz (pour les configurations sans port USB-C)</li> <li>3 200 MHz (pour les configurations avec port USB-C)</li> <li>(i) REMARQUE : Les systèmes équipés d'un processeur<br/>Intel Core (ou Tiger Lake) de 11<sup>e</sup> génération n'offrent pas de<br/>configuration Type-C.</li> </ul> |

#### Tableau 6. Caractéristiques de la mémoire (suite)

| Description                         | Valeurs                                                                                                    |
|-------------------------------------|----------------------------------------------------------------------------------------------------|
| Configuration mémoire maximale      | 16 Go                                                                                                    |
| Configuration mémoire minimale      | 4 Go                                                                                                    |
| Taille de la mémoire par logement   | 4 Go, 8 Go ou 16 Go                                                                                                    |
| Configurations de mémoire reconnues | <ul> <li>4 Go, 1 x 4 Go, DDR4</li> <li>8 Go, 1 x 8 Go, DDR4</li> <li>12 Go, 1 x 4 Go + 1 x 8 Go, DDR4</li> <li>16 Go, 1 x 16 Go, DDR4</li> <li>8 Go, 2 x 4 Go, DDR4, bicanale</li> <li>16 Go, 2 x 8 Go, DDR4, bicanale</li> </ul> |

### **Ports externes**

Le tableau suivant répertorie les ports externes de votre ordinateur Vostro 3520.

#### Tableau 7. Ports externes

| Description                         | Valeurs                                                                                                    |
|-------------------------------------|----------------------------------------------------------------------------------------------------|
| Port réseau                         | Un port Ethernet RJ45 (flip-down)                                                                                                    |
| Ports USB                           | <ul> <li>Deux ports USB 3.2 Gen 1 (sur les systèmes avec une configuration sans port USB-C)</li> <li>Un port USB 3.2 Gen 1 (sur les systèmes avec une configuration Type-C)</li> <li>Un port USB-C 3.2 Gen 1 avec DisplayPort 1.4 (sur les systèmes configurés avec un port USB-C)</li> <li>Un port USB 2.0</li> <li>(i) REMARGUE : Les systèmes équipés d'un processeur Intel Core (ou Tiger Lake) de 11<sup>e</sup> génération n'offrent pas de configuration Type-C.</li> </ul> |
| Port audio                          | Un port de casque (combiné casque et microphone)                                                                                                    |
| Port vidéo                          | <ul> <li>Un port HDMI 1.4</li> <li>Un port USB-C 3.2 Gen 1 avec DisplayPort 1.4 (sur les systèmes configurés avec un port USB-C)</li> </ul>                                                                                                    |
| Lecteur de carte multimédia         | Un logement de carte SD                                                                                                    |
| Port de l'adaptateur d'alimentation | Un adaptateur secteur de 65 W, connecteur cylindrique 4,5 mm                                                                                                    |
| Logement pour câble de sécurité     | Un logement antivol Wedge                                                                                                    |

### Logements internes

Le tableau suivant répertorie les logements internes de votre ordinateur Vostro 3520.

#### **Tableau 8. Logements internes**

| Description | Valeurs                                                                                                    |
|-------------|----------------------------------------------------------------------------------------------------|
| M.2         | <ul> <li>Un logement M.2 2230 pour carte Wi-Fi et Bluetooth</li> <li>Un logement M.2 pour disque SSD 2230/2280</li> <li>(i) REMARQUE : Pour en savoir plus sur les caractéristiques des différents types de cartes M.2, consultez l'article de la base de connaissances à l'adresse www.dell.com/support.</li> </ul> |

### Ethernet

Le tableau suivant répertorie les caractéristiques du réseau local Ethernet (LAN) de votre système Vostro 3520.

#### **Tableau 9. Caractéristiques Ethernet**

| Description       | Valeurs                  |
|-------------------|--------------------------|
| Numéro de modèle  | Realtek RTL8111H intégré |
| Taux de transfert | 10/100/1 000 Mbit/s      |

### Module sans fil

Le tableau suivant répertorie les caractéristiques techniques du module WLAN (Wireless Local Area Network) de l'ordinateur Vostro 3520.

#### Tableau 10. Caractéristiques du module sans fil

| Description                          | Option un                                                                                                    | Option deux                                                                                              | Option trois                                                                                                    |
|--------------------------------------|----------------------------------------------------------------------------------------------------|----------------------------------------------------------------------------------------------------|----------------------------------------------------------------------------------------------------|
| Numéro de modèle                     | Realtek RTL8821CE                                                                                                    | Intel 9462                                                                                               | Intel AX201 (en option)                                                                                                    |
| Taux de transfert                    | Jusqu'à 433 Mbit/s                                                                                                    | Jusqu'à 433 Mbit/s                                                                                       | Jusqu'à 2 400 Mbit/s                                                                                                    |
| Bandes de fréquence prises en charge | 2,40 GHz/5 GHz                                                                                                    | 2,40 GHz/5 GHz                                                                                           | 2,4 GHz/5,00 GHz                                                                                                    |
| Normes de la technologie sans<br>fil | <ul> <li>Wi-Fi 802.11a/b/g</li> <li>Wi-Fi 4 (Wi-Fi 802.11n)</li> <li>Wi-Fi 5 (WiFi 802.11ac)</li> </ul>                                          | <ul> <li>Wi-Fi 802.11a/b/g</li> <li>Wi-Fi 4 (Wi-Fi 802.11n)</li> <li>Wi-Fi 5 (Wi-Fi 802.11ac)</li> </ul> | <ul> <li>Wi-Fi 802.11a/b/g</li> <li>Wi-Fi 4 (Wi-Fi 802.11n)</li> <li>Wi-Fi 5 (Wi-Fi 802.11ac)</li> <li>Wi-Fi 6 (WiFi 802.11ax)</li> </ul> |
| Chiffrement                          | <ul> <li>WEP 64 bits/128 bits</li> <li>AES-CCMP</li> <li>TKIP</li> </ul>                                                                         | <ul> <li>WEP 64 bits/128 bits</li> <li>AES-CCMP</li> <li>TKIP</li> </ul>                                 | <ul> <li>WEP 64 bits/128 bits</li> <li>AES-CCMP</li> <li>TKIP</li> </ul>                                                                  |
| Carte sans fil Bluetooth             | Bluetooth 5.0                                                                                                    | Bluetooth 5.1                                                                                            | Bluetooth 5.2                                                                                                    |
|                                      | (i) <b>REMARQUE :</b> La version de la carte sans fil Bluetooth peut varier en fonction du système d'exploitation installé sur votre ordinateur. |                                                                                                    |                                                                                                    |

### **Audio**

Le tableau suivant répertorie les caractéristiques audio de votre ordinateur Vostro 3520.

#### Tableau 11. Caractéristiques audio

| Description                           |          | Valeurs                                                                                       |  |
|---------------------------------------|----------|-----------------------------------------------------------------------------------------------|--|
| Contrôleur audio                      |          | <ul> <li>Realtek ALC3204</li> <li>Realtek ALC3254</li> <li>Cirrus 8409</li> </ul>             |  |
| Conversion stéréo                     |          | Pris en charge                                                                                |  |
| Interface audio interne               |          | Interface audio haute définition                                                              |  |
| Interface audio externe               |          | Un port de casque (combiné casque et microphone)                                              |  |
| Nombre de haut-parleurs               | 3        | Deux                                                                                          |  |
| Amplificateur de haut-parleur interne |          | <ul><li>Pris en charge</li><li>TI-TAS5825 (avec contrôleur Cirrus)</li></ul>                  |  |
| Commandes de volume e                 | externes | Contrôles de raccourci clavier                                                                |  |
| Sortie haut-parleurs:                 |          |                                                                                               |  |
| Puissance moyenne des haut-parleurs   |          | 2 W                                                                                           |  |
| Puissance maximale des haut-parleurs  |          | 2,5 W                                                                                         |  |
| Sortie du caisson de graves           |          | Non pris en charge                                                                            |  |
| Microphone                            |          | <ul><li>Microphone intégré unique (plastique)</li><li>Double microphone (aluminium)</li></ul> |  |

## Stockage

Cette section répertorie les options de stockage sur votre ordinateur Vostro 3520.

Votre ordinateur prend en charge une des configurations suivantes :

• Un disque dur SATA de 2,5 pouces à 5 400 tr/min

() **REMARQUE :** Les systèmes équipés d'un processeur Intel Core (ou Tiger Lake) de 11<sup>e</sup> génération n'offrent pas de configuration avec disque dur.

• Un disque SSD M.2 2230/2280

Le disque principal de votre ordinateur varie en fonction de la configuration du stockage. Pour les ordinateurs :

- avec un disque dur de 2,5 pouces, le disque dur 2,5 pouces est le disque principal
- avec un disque M.2 2230/2280, ce disque est le disque principal

#### Tableau 12. Caractéristiques du stockage

| Type de stockage                        | Type d'interface | Capacité     |
|-----------------------------------------|------------------|--------------|
| Disque dur de 2,5 pouces à 5 400 tr/min | SATA             | Jusqu'à 2 Go |
| Disque SSD M.2 2230                     | PCle NVMe 3x4    | Jusqu'à 1 To |
| Disque SSD M.2 2230                     | PCle NVMe 4x4    | Jusqu'à 1 To |
| Disque SSD M.2 2280                     | PCle NVMe 4x4    | Jusqu'à 2 Go |
| Disque SSD M.2 2280, QLC                | PCle NVMe 3x4    | Jusqu'à 1 To |

## Lecteur de carte multimédia

Le tableau suivant répertorie les cartes multimédias prises en charge par votre ordinateur Vostro 3520.

#### Tableau 13. Caractéristiques du lecteur de cartes multimédia

| Description                                                                                                    | Valeurs                                                                                                    |  |
|----------------------------------------------------------------------------------------------------|----------------------------------------------------------------------------------------------------|--|
| Type de carte multimédia                                                                                                    | Une carte SD 3.0                                                                                                    |  |
| Cartes multimédias prises en charge                                                                                                    | <ul> <li>SD (Secure Digital)</li> <li>SDHC (Secure Digital High Capacity)</li> <li>SDXC (Secure Digital Extended Capacity)</li> </ul> |  |
| REMARQUE : La capacité maximale prise en charge par le lecteur de carte mémoire varie en fonction de la norme de la carte     mémoire installée sur l'ordinateur. |                                                                                                    |  |

## Clavier

Le tableau suivant répertorie les caractéristiques techniques du clavier de votre ordinateur Vostro 3520.

#### Tableau 14. Caractéristiques du clavier

| Description            | Valeurs                                                                                                    |  |
|------------------------|----------------------------------------------------------------------------------------------------|--|
| Type de clavier        | <ul> <li>Clavier standard rétroéclairé, carbone</li> <li>Clavier standard non rétroéclairé, carbone</li> </ul>                                                                                                    |  |
| Disposition du clavier | QWERTY                                                                                                    |  |
| Nombre de touches      | <ul> <li>États-Unis et Canada : 99 touches</li> <li>Royaume-Uni : 100 touches</li> <li>Japon : 103 touches</li> </ul>                                                                                                    |  |
| Taille du clavier      | X = écartement de touche de 18,70 mm<br>Y = écartement de touche de 18,05 mm                                                                                                    |  |
| Raccourcis clavier     | Certaines touches de votre clavier comportent deux symboles.<br>Ces touches peuvent être utilisées pour saisir des caractères<br>spéciaux ou pour exécuter des fonctions secondaires. Pour saisir<br>le caractère spécial, maintenez enfoncée la touche Maj enfoncée<br>et appuyez sur la touche voulue. Pour exécuter des fonctions<br>secondaires, appuyez sur Fn et sur la touche souhaitée.<br>() <b>REMARQUE :</b> Vous pouvez définir le comportement<br>principal des touches de fonction (F1-F12) en modifiant<br><b>Comportement des touches de fonction</b> dans le<br>programme de configuration du BIOS. |  |

### Caméra

Le tableau suivant répertorie les caractéristiques de la caméra de votre ordinateur Vostro 3520.

#### Tableau 15. Caractéristiques de la caméra

| Description       | Plastique | Aluminium |
|-------------------|-----------|-----------|
| Nombre de caméras | une       | une       |

#### Tableau 15. Caractéristiques de la caméra (suite)

| Des | cription                  | Plastique                   | Aluminium                       |
|-----|---------------------------|-----------------------------|---------------------------------|
| Тур | e de caméra               | Caméra HD                   | Caméra FHD RVB                  |
| Emp | lacement de la caméra     | Caméra avant                | Caméra avant                    |
| Тур | e de capteur de la caméra | Technologie de capteur CMOS | Technologie de capteur<br>CMOS  |
| Rés | olution de la caméra :    |                             |                                 |
|     | Image fixe                | 0,92 mégapixel              | 2 mégapixels                    |
|     | Vidéo                     | 1 280 x 720 (HD) à 30 ips   | 1 920 x 1 080 (FHD) à<br>30 ips |
| Ang | le de vue diagonale :     | 78,60 degrés                | 82 degrés                       |

### Pavé tactile

Le tableau suivant répertorie les caractéristiques techniques du pavé tactile de votre ordinateur Vostro 3520.

#### Tableau 16. Caractéristiques du pavé tactile

| Description                  |             | Valeurs                                                                                                    |  |
|------------------------------|-------------|----------------------------------------------------------------------------------------------------|--|
| Résolution du pavé tactile : |             |                                                                                                    |  |
|                              | Horizontale | > 300 ppp                                                                                                    |  |
|                              | Verticale   | > 300 ppp                                                                                                    |  |
| Dimensions du pavé tactile : |             |                                                                                                    |  |
|                              | Horizontale | 115 mm (4,52 pouces)                                                                                                    |  |
|                              | Verticale   | 80 mm (3,14 pouces)                                                                                                    |  |
| Gestes du pavé tactile       |             | Pour plus d'informations sur les gestes du pavé tactile disponibles<br>sur Windows, consultez l'article de la base de connaissances de<br>Microsoft à l'adresse support.microsoft.com. |  |

### Adaptateur secteur

Le tableau suivant répertorie les caractéristiques techniques de l'adaptateur secteur de votre ordinateur Vostro 3520.

#### Tableau 17. Caractéristiques de l'adaptateur secteur

| Description      |                     | Valeurs                                                   |  |
|------------------|---------------------|-----------------------------------------------------------|--|
| Туре             |                     | Adaptateur secteur de 65 W, connecteur cylindrique 4,5 mm |  |
| Dimensi          | ons du connecteur : |                                                           |  |
|                  | Diamètre externe    | 2,90 mm (0,11 pouce)                                      |  |
|                  | Diamètre interne    | 4,50 mm (0,17 pouce)                                      |  |
| Tension d'entrée |                     | 100 VCA à 240 VCA                                         |  |

#### Tableau 17. Caractéristiques de l'adaptateur secteur (suite)

| Description                                                                                                    | Valeurs                                                                                                    |  |
|----------------------------------------------------------------------------------------------------|----------------------------------------------------------------------------------------------------|--|
| Fréquence d'entrée                                                                                                  | 50 Hz à 60 Hz                                                                                                  |  |
| Courant d'entrée (maximal)                                                                                          | 1,70 A                                                                                                    |  |
| Courant de sortie (en continu)                                                                                      | 3,34 A                                                                                                    |  |
| Tension de sortie nominale                                                                                          | 19,50 VCC                                                                                                    |  |
| Plage de températures :                                                                                             |                                                                                                    |  |
| En fonctionnement                                                                                                   | De 0 °C à 40 °C (de 32 °F à 104 °F)                                                                            |  |
| Stockage                                                                                                    | De -40 °C à 70 °C (de -40 °F à 158 °F)                                                                         |  |
| PRÉCAUTION : Les plages de température de fonctionner<br>l'autre. Le fonctionnement ou le stockage de l'appareil en | ment et de stockage peuvent différer d'un composant à<br>dehors de ces plages pourrait avoir un impact sur les |  |

performances de composants spécifiques.

## Batterie

Le tableau suivant répertorie les caractéristiques de la batterie de votre ordinateur Vostro 3520.

#### Tableau 18. Caractéristiques de la batterie

| Description                 |                      | Option un                                                                                                    | Option deux                                                                                                    |
|-----------------------------|----------------------|----------------------------------------------------------------------------------------------------|----------------------------------------------------------------------------------------------------|
| Type de batterie            |                      | 3 cellules, 41 Wh, lithium-polymère                                                                                                    | 4 cellules, 54 Wh, lithium-polymère                                                                                                    |
| Tension de la batterie      |                      | 11,25 VCC                                                                                                    | 15,0 VDC                                                                                                    |
| Poids de la batterie (maxir | mum)                 | 0,19 kg (0,41 lb)                                                                                                    | 0,24 kg (0,55 lb)                                                                                                    |
| Dimensions de la batterie : |                      |                                                                                                    |                                                                                                    |
|                             | Hauteur              | 206,40 mm (8,12 pouces)                                                                                                    | 271,90 mm (10,70 pouces)                                                                                                    |
|                             | Largeur              | 82 mm (3,22 pouces)                                                                                                    | 82 mm (3,22 pouces)                                                                                                    |
|                             | Profondeur           | 5,75 mm (0,22 pouce)                                                                                                    | 5,75 mm (0,22 pouce)                                                                                                    |
| Plage de températures :     | •                    |                                                                                                    |                                                                                                    |
|                             | En<br>fonctionnement | <ul> <li>Quand la batterie est en charge :</li> <li>Début de chargement : de 0 °C à 45 °C (de 32 °F à 113 °F)</li> <li>Limite maximale pour le chargement : 50 °C (122 °F)</li> <li>Quand la batterie n'est pas en charge :</li> <li>Déchargement normal : de 0 °C à 60 °C (de 32 °F à 140 °F)</li> <li>Protection contre la surchauffe (maximum) : 70 °C (158 °F)</li> <li>(i) REMARQUE : La batterie ne permet pas de se décharger audelà de cette température.</li> </ul> | <ul> <li>Quand la batterie est en charge :</li> <li>Début de chargement : de 0 °C à 45 °C (de 32 °F à 113 °F)</li> <li>Limite maximale pour le chargement : 50 °C (122 °F)</li> <li>Quand la batterie n'est pas en charge :</li> <li>Déchargement normal : de 0 °C à 60 °C (de 32 °F à 140 °F)</li> <li>Protection contre la surchauffe (maximum) : 70 °C (158 °F)</li> <li>(1) REMARQUE : La batterie ne permet pas de se décharger au-delà de cette température.</li> </ul> |
|                             | Stockage             | De -20 °C à 60 °C (de -4 °F à 140 °F)                                                                                                    | De -20 °C à 60 °C (de -4 °F à 140 °F)                                                                                                    |

#### Tableau 18. Caractéristiques de la batterie (suite)

| Description                                                                                                    | Option un                                                                                                    | Option deux                                                                                                    |
|----------------------------------------------------------------------------------------------------|----------------------------------------------------------------------------------------------------|----------------------------------------------------------------------------------------------------|
| Temps de fonctionnement de la batterie                                                                                                    | Variable selon les conditions de<br>fonctionnement et peut être<br>considérablement réduite en cas<br>d'utilisation intensive.                                                                                                    | Variable selon les conditions de<br>fonctionnement et peut être<br>considérablement réduite en cas d'utilisation<br>intensive.                                                                                                    |
| Durée de chargement de la batterie<br>(approximative)<br>(1) <b>REMARQUE :</b> Contrôlez le temps de<br>chargement, la durée, les heures de<br>début et de fin, et ainsi de suite, à l'aide<br>de l'application Dell Power Manager.<br>Pour plus d'informations concernant<br>Dell Power Manager, consultez l'article<br>de la base de connaissances sur<br>www.dell.com/support. | <ul> <li>Méthode de charge standard/<br/>utilisateur utilisant de façon<br/>prédominante le CA :</li> <li>0 à 15 °C : le temps de charge<br/>maximum autorisé de 0 à 100 % du<br/>RSOC est de 4 heures</li> <li>16 à 50 °C : le temps de charge<br/>maximum autorisé de 0 à 100 % du<br/>RSOC est de 3 heures</li> <li>Méthode ExpressCharge<sup>™</sup> :</li> <li>0 à 15 °C : le temps de charge<br/>maximum autorisé de 0 à 100 % du<br/>RSOC est de 4 heures</li> <li>16 à 45 °C : le temps de charge express<br/>normal</li> <li>46 à 50 °C : le temps de charge express<br/>normal</li> <li>46 à 50 °C : le temps de charge<br/>maximum autorisé de 0 à 80 % du<br/>RSOC est d'1 heure et le temps<br/>de charge maximum autorisé de<br/>0 à 100 % est de 2 heures.</li> <li>Méthode de charge<br/>ExpressCharge Boost (charge rapide<br/>pour les premiers 35 %) :</li> <li>16 à 45 °C : le temps de charge cible<br/>de 0 à 35 % du RSOC est de 20 min<br/>pour une charge accélérée</li> </ul> | <ul> <li>Méthode de charge standard/utilisateur<br/>utilisant de façon prédominante le CA :</li> <li>0 à 15 °C : le temps de charge maximum<br/>autorisé de 0 à 100 % du RSOC est de<br/>4 heures</li> <li>16 à 50 °C : le temps de charge maximum<br/>autorisé de 0 à 100 % du RSOC est de<br/>3 heures</li> <li>Méthode ExpressCharge™ :</li> <li>0 à 15 °C : le temps de charge maximum<br/>autorisé de 0 à 100 % du RSOC est de<br/>4 heures</li> <li>16 à 45 °C : le temps de charge maximum<br/>autorisé de 0 à 100 % du RSOC est de<br/>4 heures</li> <li>16 à 45 °C : temps de charge express<br/>normal</li> <li>46 à 50 °C : le temps de charge maximum<br/>autorisé de 0 à 80 % du RSOC est<br/>d'1 heure et le temps de charge maximum<br/>autorisé de 0 à 100 % est de 2 heures.</li> <li>Méthode de charge ExpressCharge Boost<br/>(charge rapide pour les premiers 35 %) :</li> <li>16 à 45 °C : le temps de charge cible de<br/>0 à 35 % du RSOC est de 20 min pour<br/>une charge accélérée</li> </ul> |
| Pile bouton                                                                                                    | N/A                                                                                                    | N/A                                                                                                    |

PRECAUTION : Les plages de température de fonctionnement et de stockage peuvent différer d'un composant à l'autre. Le fonctionnement ou le stockage de l'appareil en dehors de ces plages pourrait avoir un impact sur les performances de composants spécifiques.

PRÉCAUTION : Dell vous recommande de charger régulièrement la batterie pour une consommation électrique optimale. Si la batterie est complètement déchargée, branchez l'adaptateur secteur et allumez puis redémarrez votre ordinateur afin de réduire la consommation électrique.

# Écran

Le tableau suivant répertorie les caractéristiques techniques de l'écran de votre ordinateur Vostro 3520.

#### Tableau 19. Caractéristiques de l'écran

| Description                                      | Option un            | Option deux      |
|--------------------------------------------------|----------------------|------------------|
| Type d'écran                                     | HD, 15,6 pouces      | FHD, 15,6 pouces |
| Options tactiles                                 | Non                  | Non              |
| Technologie du panneau d'écran                   | Twisted Nematic (Tn) | IPS              |
| Dimensions du panneau d'écran (zone<br>active) : |                      |                  |

| Description                               | -                        |                                  | Ontion doux               |
|-------------------------------------------|--------------------------|----------------------------------|---------------------------|
| Description                               |                          |                                  |                           |
|                                           | Hauteur                  | 193,54 mm (7,62 pouces)          | 193,59 mm (7,62 pouces)   |
|                                           | Largeur                  | 344,23 mm (13,55 pouces)         | 344,16 mm (13,55 pouces)  |
|                                           | Diagonale                | 394,91 mm (15,55 pouces)         | 394,87 mm (15,55 pouces)  |
| Résolution na                             | itive du panneau d'écran | 1 366 x 768                      | 1 920 x 1 080             |
| Luminance (s                              | standard)                | 220 cd/m²                        | 250 cd/m²                 |
| Mégapixels                                |                          | 1,05 M                           | 2,07 M                    |
| Gamme de co                               | ouleurs                  | NTSC 45 % (standard)             | NTSC 45 % (standard)      |
| Pixels par pou                            | uce (PPP)                | 100                              | 140                       |
| Taux de cont                              | raste (minimum)          | 400:1                            | 600:1                     |
| Temps de rép                              | oonse (maximum)          | 20 ms                            | 35 ms                     |
| Taux d'actua                              | lisation                 | 60 Hz                            | 120 Hz                    |
| Angle de vue horizontal                   |                          | 40 degrés (gauche/droite)        | 80 degrés (gauche/droite) |
| Angle de vue                              | vertical                 | 10 degrés (haut)/30 degrés (bas) | 80 degrés (haut/bas)      |
| Pas de pixel                              |                          | 0,252 x 0,252 mm                 | 0,17925 x 0,17925 mm      |
| Consommatio                               | on électrique (maximale) | 4,20 W                           | 5,25 W                    |
| Finition antireflet et finition brillante |                          | Antiéblouissement                | Antiéblouissement         |

#### Tableau 19. Caractéristiques de l'écran (suite)

## Lecteur d'empreintes digitales

Le tableau suivant répertorie les caractéristiques techniques du lecteur d'empreintes digitales de votre ordinateur Vostro 3520.

(i) **REMARQUE** : Le lecteur d'empreintes digitales se trouve sur le bouton d'alimentation.

(i) **REMARQUE :** Le lecteur d'empreintes digitales est une offre proposée en option.

#### Tableau 20. Caractéristiques du lecteur d'empreintes digitales

| Description                                                   | Valeurs   |
|---------------------------------------------------------------|-----------|
| Technologie du capteur de lecteur d'empreintes digitales      | Capacitif |
| Résolution du capteur de lecteur d'empreintes digitales       | 500 ррр   |
| Taille en pixels du capteur de lecteur d'empreintes digitales | 108 x 88  |

## Processeur graphique – intégré

Le tableau suivant répertorie les caractéristiques techniques du processeur graphique intégré pris en charge par votre ordinateur Vostro 3520.

#### Tableau 21. Processeur graphique – intégré

| Contrôleur                    | Taille de mémoire        | Processeur                                                                                                    |
|-------------------------------|--------------------------|----------------------------------------------------------------------------------------------------|
| Carte graphique Intel UHD     | Mémoire système partagée | <ul> <li>Intel Celeron/Pentium</li> <li>Intel Core i3 de 11e génération</li> <li>Intel Core i3 de 12<sup>e</sup> génération</li> </ul> |
| Carte graphique Intel Iris Xe | Mémoire système partagée | <ul> <li>Intel Core i5/i7 de 11<sup>e</sup> génération</li> <li>Intel Core i5/i7 de 12<sup>e</sup> génération</li> </ul>               |

### Processeur graphique — séparé

Le tableau suivant répertorie les caractéristiques techniques du processeur graphique séparé pris en charge par votre ordinateur Vostro 3520.

#### Tableau 22. Processeur graphique — séparé

| Contrôleur           | Taille de mémoire | Type de mémoire |
|----------------------|-------------------|-----------------|
| NVIDIA GeForce MX550 | 2 Go              | GDDR6           |

## Sécurité du matériel

Le tableau suivant répertorie la sécurité du matériel de votre ordinateur Vostro 3520.

#### Tableau 23. Sécurité du matériel

| Sécurité du matériel                       |
|--------------------------------------------|
| Lecteur d'empreintes digitales (en option) |
| Un logement antivol Wedge                  |
| Module TPM (Trusted Platform Module) 2.0   |

### Environnement de stockage et de fonctionnement

Ce tableau répertorie les spécifications du stockage et du fonctionnement pour votre ordinateur Vostro 3520.

Niveau de contaminants atmosphériques : G1 selon la norme ISA-S71.04-1985

#### Tableau 24. Environnement de l'ordinateur

| Description                  | En fonctionnement                                        | Stockage                                                  |
|------------------------------|----------------------------------------------------------|-----------------------------------------------------------|
| Plage de températures        | De 0 °C à 35 °C (de 32 °F à 95 °F)                       | De -40 °C à 65 °C (de -40 °F à 149 °F)                    |
| Humidité relative (maximale) | De 10 % à 90 % (sans condensation)                       | De 0 % à 95 % (sans condensation)                         |
| Vibrations (maximales)*      | 0,66 Grms                                                | 1,30 Grms                                                 |
| Choc (maximal)               | 110 G†                                                   | 160 G†                                                    |
| Plage d'altitudes            | De -15,2 m à 3 048 m (de -49,80 pieds à<br>10 000 pieds) | De -15,2 m à 10 668 m (de -49,80 pieds à<br>35 000 pieds) |

#### Tableau 24. Environnement de l'ordinateur (suite)

| Description                                                                                                    | En fonctionnement | Stockage |
|----------------------------------------------------------------------------------------------------|-------------------|----------|
| PRÉCAUTION : Les plages de température de fonctionnement et de stockage peuvent différer d'un composant à l'autre. Le fonctionnement ou le stockage de l'appareil en dehors de ces plages pourrait avoir un impact sur les performances de composants spécifiques. |                   |          |

\* Mesurées à l'aide d'un spectre de vibrations aléatoire simulant l'environnement utilisateur.

† Mesuré à l'aide d'une impulsion semi-sinusoïdale de 2 ms.

# AVERTISSEMENT : Une exposition prolongée à la lumière bleue émise par les écrans peut entraîner des effets à long terme, comme une tension oculaire, une fatigue oculaire et des lésions oculaires.

La lumière bleue est une couleur du spectre lumineux qui a une longueur d'onde courte et une énergie élevée. Une exposition prolongée à la lumière bleue, en particulier celle émise par des sources numériques, peut perturber la structure de sommeil et entraîner des effets à long terme, comme une tension oculaire, une fatigue oculaire et des lésions oculaires.

Le mode ComfortView peut être activé et configuré à l'aide de l'application Dell CinemaColor.

Le mode ComfortView est conforme aux exigences du groupe TÜV Rheinland pour les écrans à faible émission de lumière bleue.

Faible émission de lumière bleue : la technologie logicielle Dell ComfortView réduit les émissions de lumière bleue nocive afin de faciliter l'utilisation prolongée d'écrans.

Afin de réduire le risque de fatigue oculaire, il est également recommandé de :

- Placer l'écran à une distance de visualisation confortable située entre 50 cm et 70 cm (20 pouces et 28 pouces) de vos yeux.
- Cligner fréquemment des yeux afin de les humecter, humidifier vos yeux avec de l'eau, ou appliquer un collyre adapté.
- Détourner votre regard de l'écran et fixer un objet à une distance de 609,60 cm (20 pieds) pendant au moins 20 secondes lors de chaque pause.
- Faire une longue pause de 20 minutes toutes les deux heures.

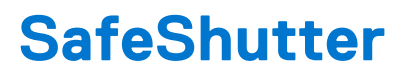

Cette section détaille les caractéristiques de SafeShutter sur votre ordinateur Vostro 3520.

SafeShutter est une fonctionnalité de sécurité de webcam automatique qui sait quand ouvrir ou fermer automatiquement l'obturateur de la caméra en se synchronisant avec vos applications de conférences vidéo lorsque vous accordez l'autorisation d'accès.

SafeShutter vous permet de garder le contrôle sur votre vie privée avec sa fonctionnalité de mise en sourdine du micro (touche F4) qui remplace les paramètres logiciels.

6

(i) **REMARQUE :** Les caractères du clavier peuvent varier en fonction de la configuration de langue du clavier. Les touches utilisées pour les raccourcis restent les mêmes dans toutes les configurations de langue.

| Touches        | Comportement principal                                                                      | Comportement secondaire (Fn + touche)  |
|----------------|---------------------------------------------------------------------------------------------|----------------------------------------|
| Fn + Échap     | Échappement                                                                                 | Verrouiller/déverrouiller la touche Fn |
| Fn + F1        | Couper l'audio                                                                              | Comportement de la touche F1           |
| Fn + F2        | Diminuer le volume                                                                          | Comportement de la touche F2           |
| Fn + F3        | Augmenter le volume                                                                         | Comportement de la touche F3           |
| Fn + F4        | Lire/mettre en pause                                                                        | Comportement de la touche F4           |
| Fn + F5        | Rétroéclairage du clavier<br>() REMARQUE : Non applicable<br>pour clavier non rétroéclairé. | Comportement de la touche F5           |
| Fn + F6        | Réduction de la luminosité de l'écran                                                       | Comportement de la touche F6           |
| Fn + F7        | Augmentation de la luminosité de<br>l'écran                                                 | Comportement de la touche F7           |
| Fn + F8        | Basculer vers un écran externe                                                              | Comportement de la touche F8           |
| Fn + F10       | Impression écran                                                                            | Comportement de la touche F10          |
| Fn + F11       | Accueil                                                                                     | Comportement F11                       |
| Fn + F12       | Fin                                                                                         | Comportement de la touche F12          |
| Fn + Ctrl      | Ouvrir le menu de l'application                                                             | Contrôle                               |
| Fn + Page haut | Défilement vers le haut                                                                     | Page précédente                        |
| Fn + Page bas  | Défilement vers le bas                                                                      | Page suivante                          |

#### Tableau 25. Liste des raccourcis clavier

# 7

# Obtenir de l'aide et contacter Dell

### Ressources d'aide en libre-service

Vous pouvez obtenir des informations et de l'aide sur les produits et services Dell en utilisant ces ressources en libre-service :

#### Tableau 26. Ressources d'aide en libre-service

| Ressources d'aide en libre-service                                                                                                    | Emplacement de la ressource                                                                                                    |  |
|----------------------------------------------------------------------------------------------------|----------------------------------------------------------------------------------------------------|--|
| Informations sur les produits et services Dell                                                                                                    | www.dell.com                                                                                                    |  |
| Application My Dell                                                                                                    | Deell                                                                                                    |  |
| Conseils                                                                                                    | *                                                                                                    |  |
| Contactez le support                                                                                                    | Dans la recherche Windows, saisissez Contact Support, puis appuyez sur Entrée.                                                                                                    |  |
| Aide en ligne concernant le système d'exploitation                                                                                                    | www.dell.com/support/windows                                                                                                    |  |
|                                                                                                    | www.dell.com/support/linux                                                                                                    |  |
| Accéder aux principales solutions et principaux diagnostics, pilotes<br>et téléchargements, et en savoir plus sur votre ordinateur par le<br>biais de vidéos, manuels et documents. | Votre ordinateur Dell dispose d'un numéro de série ou d'un code<br>de service express comme identifiant unique. Pour afficher les<br>ressources de support pertinentes pour votre ordinateur Dell,<br>saisissez le numéro de série ou le code de service express sur<br>www.dell.com/support.                                                                                                    |  |
|                                                                                                    | Pour plus d'informations sur le numéro de série de votre ordinateur, reportez-vous à la section Localiser le numéro de série de votre ordinateur.                                                                                                    |  |
| Articles de la base de connaissances Dell pour traiter différents<br>problèmes liés à l'ordinateur.                                                                                 | <ol> <li>Rendez-vous sur www.dell.com/support.</li> <li>Dans la barre de menus située en haut de la page Support,<br/>sélectionnez Support &gt; Base de connaissances.</li> <li>Dans le champ Recherche de la page Base de connaissances,<br/>entrez le mot-clé, le sujet ou le numéro de modèle, puis cliquez<br/>ou appuyez sur l'icône de recherche pour afficher les articles<br/>associés.</li> </ol> |  |

### Contacter Dell

Pour contacter Dell pour des questions commerciales, de support technique ou de service client, consultez le site www.dell.com/ contactdell.

- () **REMARQUE :** Les disponibilités variant selon le pays ou la région et selon le produit, certains services peuvent être indisponibles dans votre pays ou région.
- **REMARQUE :** Si vous ne disposez pas d'une connexion Internet, les informations de contact figurent sur la preuve d'achat, le bordereau d'expédition, la facture ou le catalogue des produits Dell.